# 第八期研究生助教在线培训学习指南

研究生助教在线培训 - 2019秋—第八期研 究生助教培训班

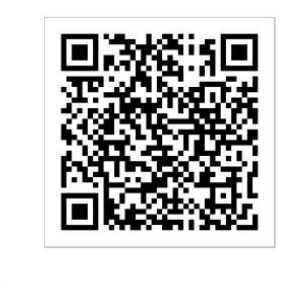

#### 教师教学发展中心 2019年10月

如认证过程中遇到困难或问题,可咨询伊倩老师:86402867

## 在爱课程 MOOC 网选择你的注册方式 <u>网址: http://www.icourse163.org</u> 或 <u>http://www.icourses.cn/web/sword/portal/toRegedit</u>

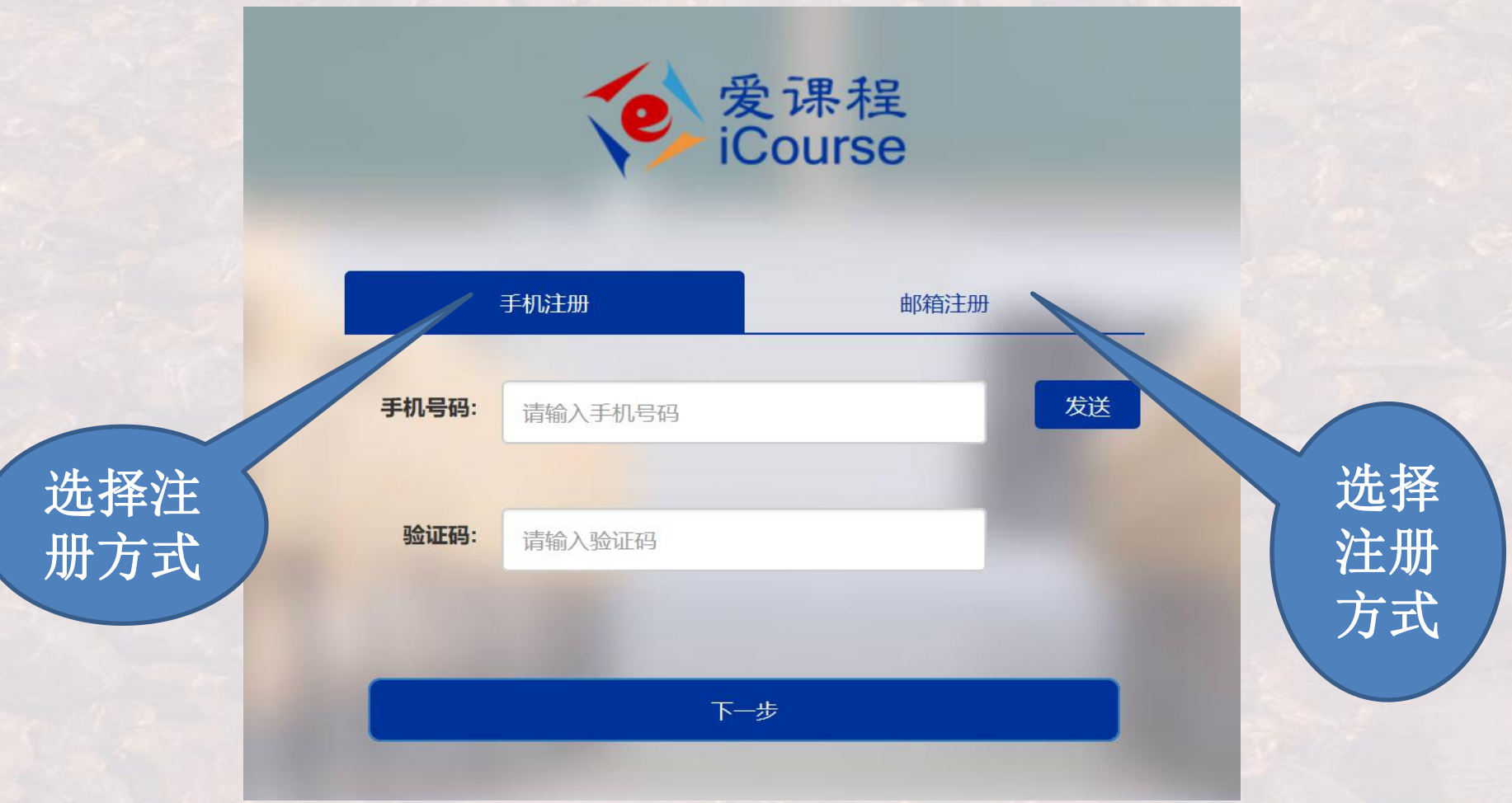

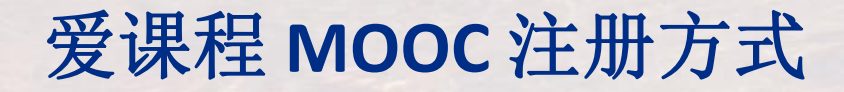

## 单击"使用爱课程网帐号登录" 输入帐号及密码 再单击"去注册"

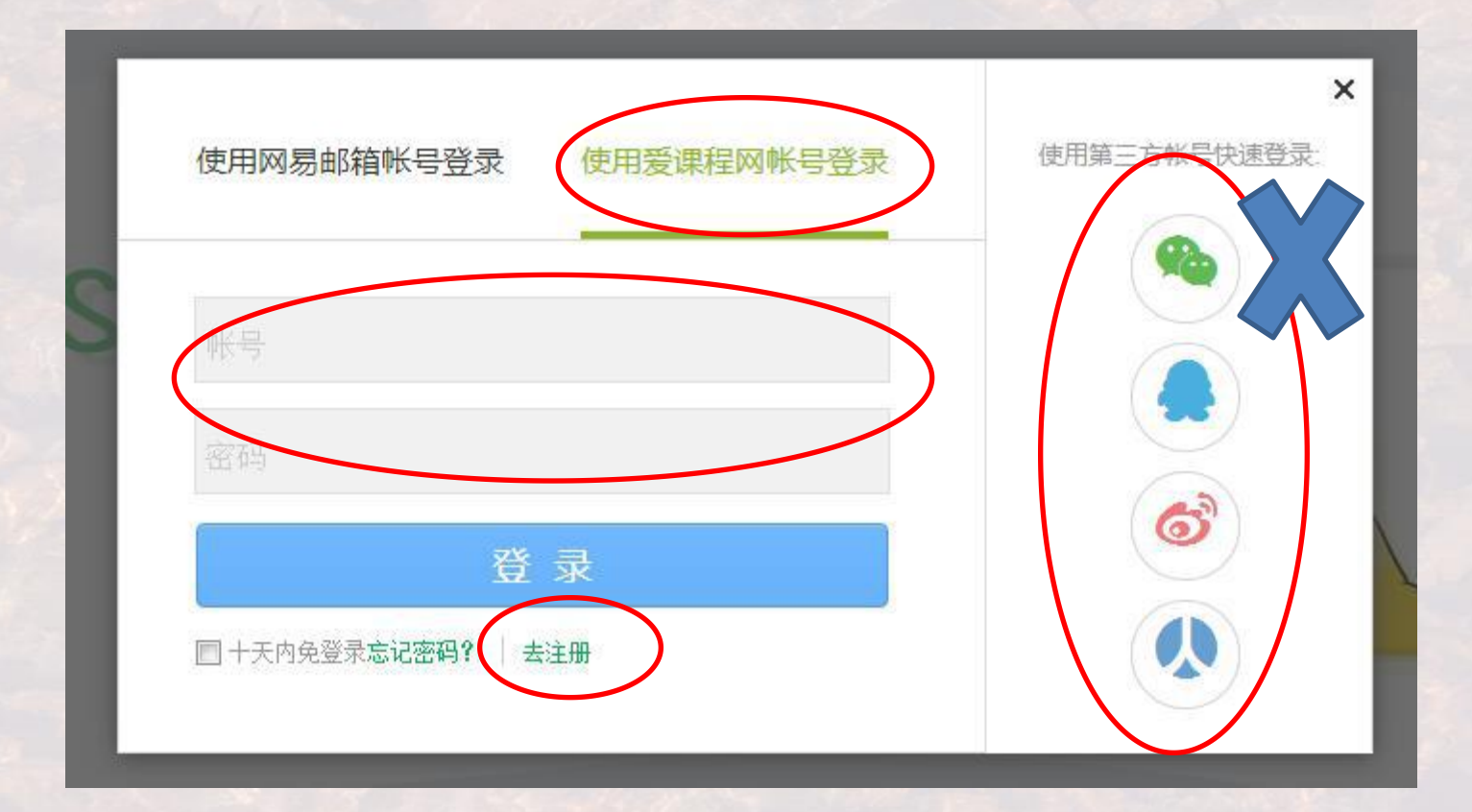

#### 输入相关信息,再单击"立即注册"

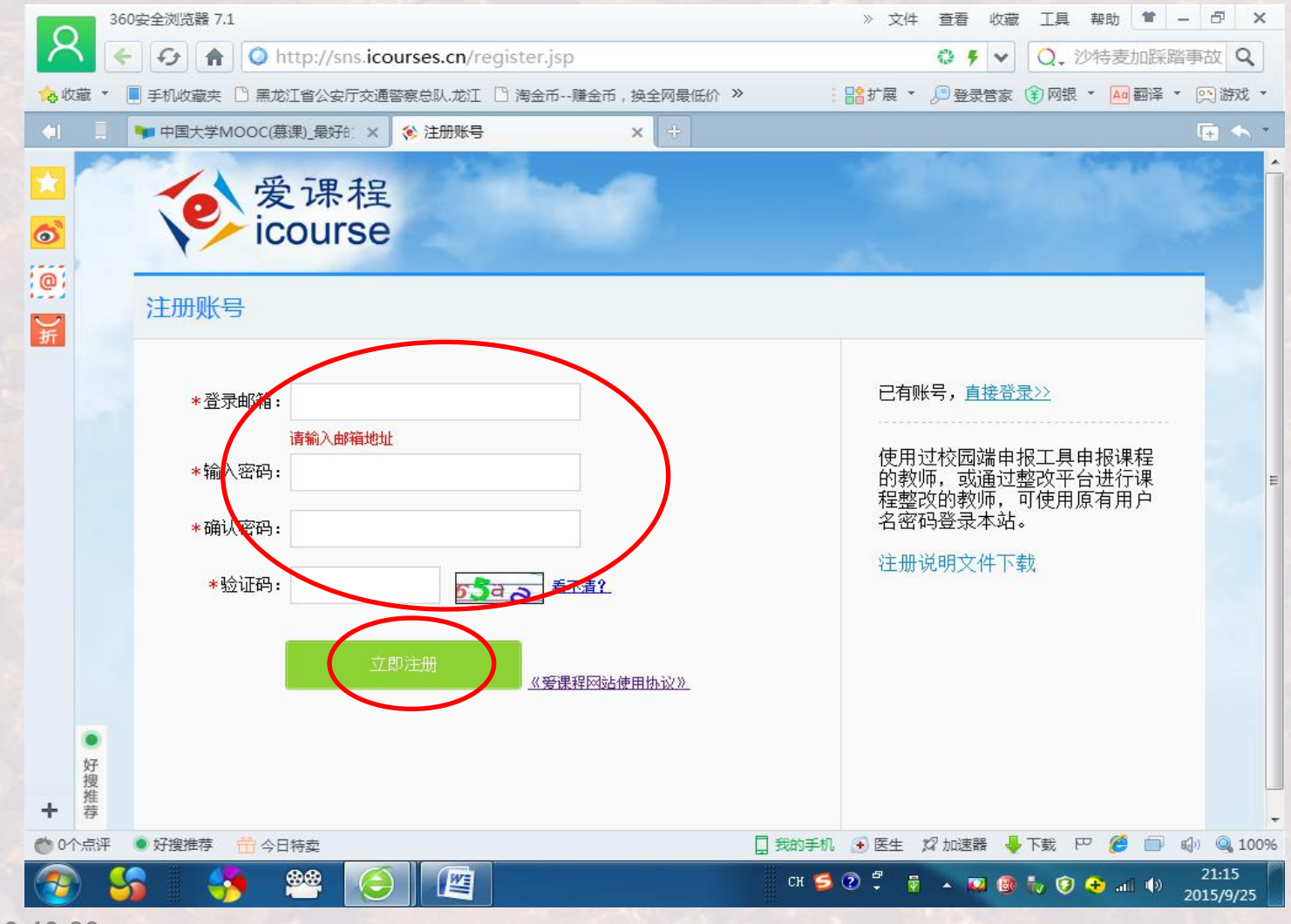

注册成功

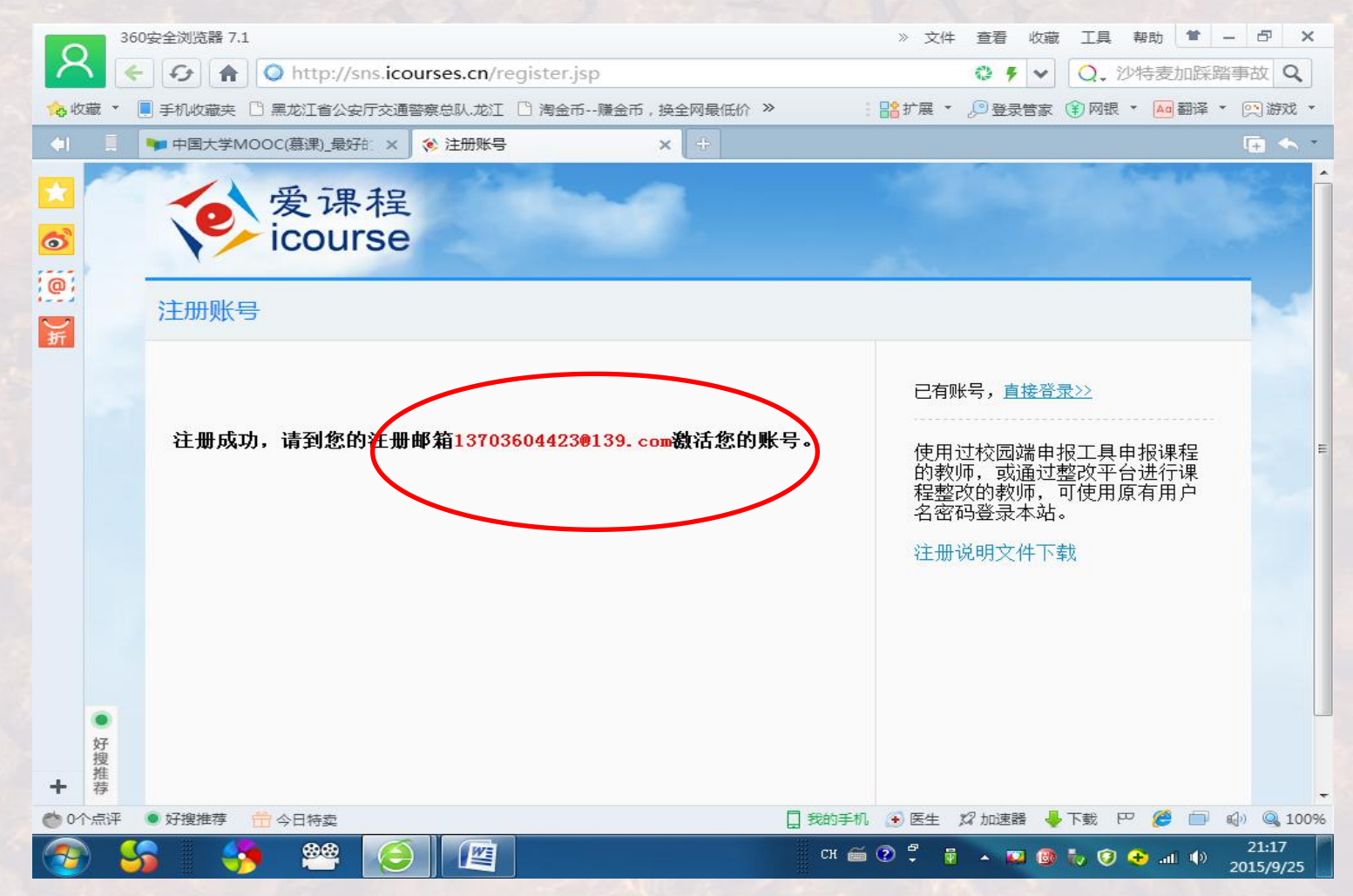

#### 登录注册成功的邮箱,网址: <u>http://mail.10086.cn/</u>

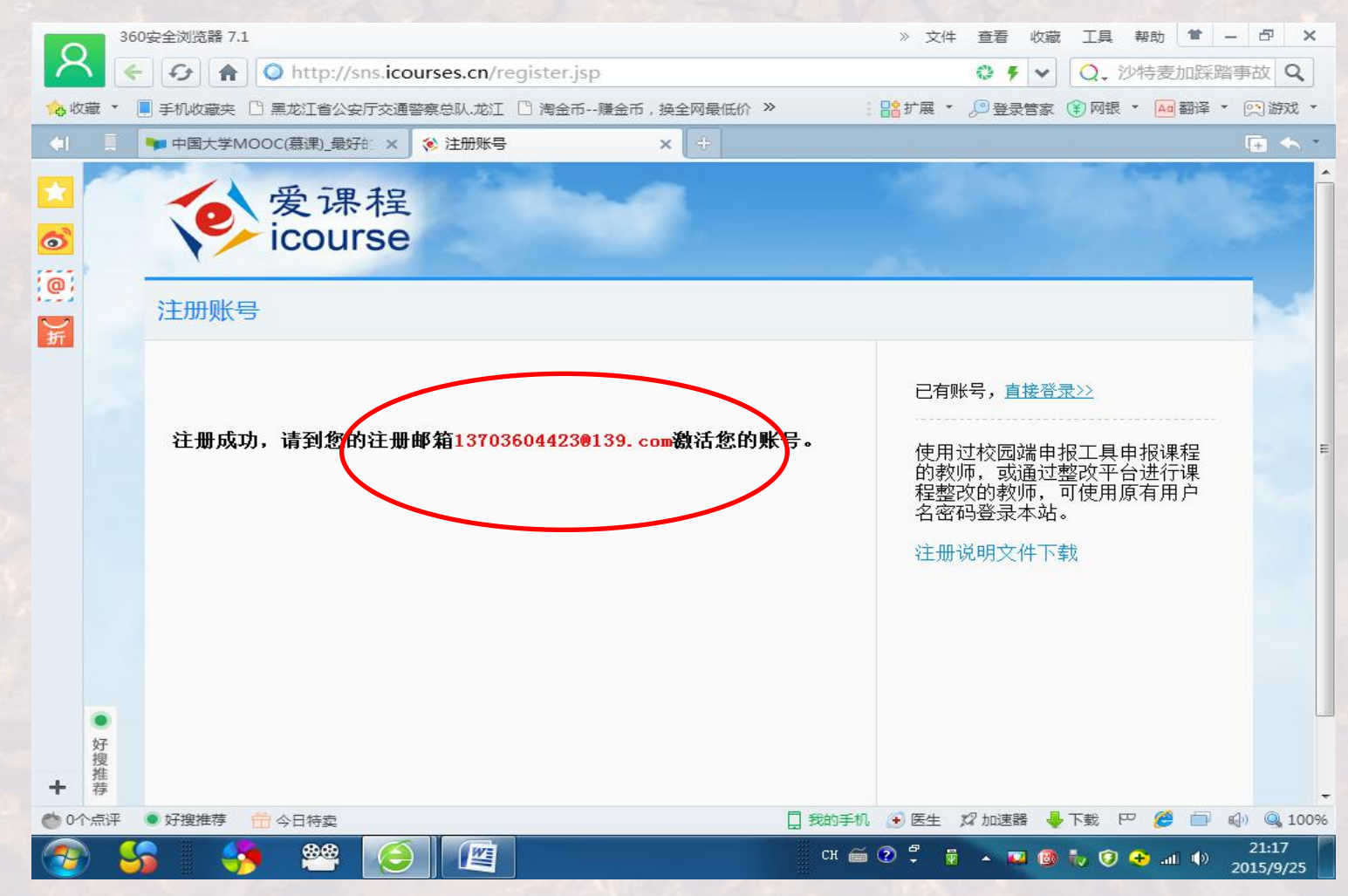

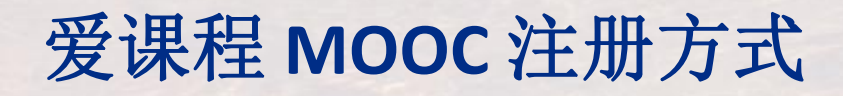

#### 单击"用户激活学习社区"

|              | 360安全浏览器 7.1            |                           |               | 》 文件 查諾                    | 昏 收藏 工具       | 帮助 😭 -           | - & ×        |
|--------------|-------------------------|---------------------------|---------------|----------------------------|---------------|------------------|--------------|
|              | ← チ 合 中国移动官             | m <u>≣</u> + nefrom=54&re | source=indexL | ogin&cguid=2130305092519 🖏 | € v Q. 責      | 纲媛与米歇            | 尔看(Q         |
| 念收           | 藏 🔹 📃 手机收藏夹 📋 黑龙江省公     | 安厅交通警察总队.龙江 🗋 🕅           | 1金币赚金币,换全     | ·网最低价 》 🕴 🔡 扩展 🔻 🔎 🗿       | 登录管家 👔 网银     | • Aa 翻译 •        | 💌 游戏 🔹       |
| <b>(1</b> )  | 139 139邮箱               | ×                         |               |                            |               |                  | 🕞 🍝 🔹        |
| *            | 360登录管家 想安全保            | 存 "移动139邮箱" 的密            | 阳吗?(若您使用      | 1网吧等公共电脑不建议保存) 🔎 安全保       | 存此网站不         | 再提示              | ¢ X          |
| 6            | 139邮箱 👄 👘               | 首页 邮件 通讯录                 | 日历 彩云         | 网盘云邮局                      |               | 设置   换           | 肤 退出         |
|              | 🎗 13703604423@139.com 🕶 |                           |               | <b>W</b>                   | 搜索关键词         |                  | 0 - Q        |
|              | 收件箱                     |                           |               |                            |               |                  |              |
| し折           | ▶ 收信 「7 写信              | 删除 彻底删除 转发                | ▼ 举报 全部       | 邵标为已读 标记为 ▼ 查看 ▼ 更多        | ▼ 移动到 ▼       | <b>☆</b> • 1/6 • | + +          |
|              | 收件箱(129) 个              | 共 188 封,未读邮件 129          | 封,全部标为已读      | 切底删除未读                     |               | 1                |              |
|              | 已发送                     | □ ▼ 发件人                   |               | 176                        | 日期↓           | 大小               |              |
|              | 草稿箱                     | 🖻 🖂 🛛 register1           | Å             | 用户激活_学习社区                  | 20分钟前         | 1.91K            | 90           |
|              |                         | □ 🔎 中国移动机                 |               | 和運行用户激行了子习社区               | 53分钟前         | 4.5K             | 9 Q          |
|              |                         | □ 上周                      |               |                            |               |                  | E            |
|              | ▲ 重称画的中<br>■ 服务邮件(31)   | □ ¥ 中国移动                  | ☆             | 【黑龙江移动】您的8月话费积分账单          | 9-19(六) 13:58 | 82.93K           | 9 Q          |
|              | 🗅 订阅邮件                  | □ 更早                      |               |                            |               |                  |              |
|              | ▶ 我的文件夹 + ♀             | □ ¥ 中国移动                  | 4             | 【黑龙江移动】8月话费账单,敬请查问         | 9-04(五) 19:56 | 66.34K           | 9 O          |
|              | ▶ 我的标签 + ☆ 🚬            | □ ¥ 中国移动                  | ti            | 【黑龙江移动】您的7月话费积分账单          | 8-28(五) 13:12 | 83.15K           | 9 Q          |
|              | ▼ 特色应用 🔗                | 📃 🬗 🛛 中国移动1               | 39邮箱 🙀        | 邮箱积分送福利啦,魅族手机等你领!          | 8-21(五) 01:49 | 18.71K           | 9 Q          |
|              | 短信   彩信                 | 📃 🜗 🛛 中国移动1               | 39邮箱 ☆        | 【服务提醒】139邮箱提醒您查看当前         | 8-19(三) 22:08 | 14.5K            | 9 Q          |
|              |                         | 🖻 🜗 🛛 中国移动1               | 39邮箱 🙀        | 【服务提醒】积分通知:查看您的移动          | 8-17() 13:47  | 15.22K           | 0 Q          |
| +            | 传到手机   和留言(语音信箱)        | 🗏 🐠 👘 中国移动1               | 39邮箱 🗠        | 【服务提醒】业务查询:请关注本机正          | 8-13(四) 05:33 | 14.51K           | - <i>Q</i> Q |
| <b>*</b> 379 | %好评 · 好搜推荐 · 📅 今日特卖     |                           |               | 🛄 我的手机 💽 医生 🎾 加            | 速器 🚽 下载 🛛 🏳   |                  | () Q 100%    |
|              | ) 🈼 🛛 🔧 😤               |                           |               | сн 🗃 😨 🛱 🔺                 | P 🕘 🧞 🤨       | 🔶 📶 🅩            | 2015/9/25    |

7

|             | 360安全浏览器 7.1                                                                    | » 文件 查看 收藏 工具 帮助 <sup>會</sup> — 1                                                                                          | y ×            |
|-------------|---------------------------------------------------------------------------------|----------------------------------------------------------------------------------------------------|----------------|
| 2           | ← ← ← ● ● ● ● ● ● ● ● ● ● ● ● ● ● ● ● ●                                         | 网 🔃 - nefrom=54&resource=indexLogin&cguid=2130305092519 🔮 🧔 🔾 🔍 🔍 💭 彭丽媛与米歇尔君                                               | Q              |
| 合收          | 藏 ▼ 🔲 手机收藏夹 🗋 黑龙江省公                                                             | 安厅交通警察总队.龙江 🗅 淘金币赚金币,换全网最低价 » 👘 🔡 扩展 🔹 🔎 登录管家 🛞 网银 🔹 🚾 翻译 🔹 💬                                                              | 游戏 -           |
| <b>(1</b> ) | 139邮箱                                                                           | × +                                                                                                    | • •            |
|             | 360 登录管家 想安全保                                                                   | 存"移动139邮箱"的密码吗?(若您使用网吧等公共电脑不建议保存) / 安全保存 此网站不再提示 *                                                                         | ≯ ×            |
| 6           | 139邮箱 👄 👘                                                                       | 首页 邮件 通讯录 日历 彩云网盘 云邮局 🚺 🗌 和通行证 🖓 🗄 按肤                                                                                      | 退出             |
| 0           | A 13703604423@139.com ▼                                                         | 搜索关键词 🧶                                                                                                    | Q              |
| ¥           | 收件相 用尸激活                                                                        |                                                                                                    |                |
| 201         | ▶ 收信   5 写信                                                                     | 返回     回复     全部回复     转发     ▼     删除     彻底删除     举报     标记为 ▼     移动到 ▼                                                 | $\rightarrow$  |
|             | 收件箱(128) ▲ 已发送 草稿箱 已删除                                                          | ☆ <b>用户激活_学习社区</b><br>安件人: register1 [来邮短信提醒]<br>收件人: 13703604423<br>时 间: 2015-09-25 21:14:39                              | 4              |
|             | <ul> <li>☑ VIP邮件</li> <li>★ 星标邮件</li> <li>醇 服务邮件(31)</li> <li>ⓓ 订阅邮件</li> </ul> | 提 醒:邮件中可能有涉及账号或财产安全的操作,请先对发件人身份进行核实。点击举报<br><del>亲疑的</del> 用户:<br>请点击下面链接,激活您的账号:                                          |                |
|             |                                                                                 | http://sns.icourses.cn/activate.action?<br>key=7DFB85D527DDEBE0FE0F4CFCC6D0E024F4063FF859ED516D1B9DAB4CFCEE9E924C144AAFD17 | 707            |
|             |                                                                                 | 如果该链接无法点击,请直接拷贝以上网址到浏览器地址栏中访问。                                                                                             |                |
|             | <ul> <li>* 符巴应用</li> <li>短信   彩信</li> </ul>                                     | <                                                                                                    | •              |
|             | 发贺卡   群邮件<br>和笔记   附件夹                                                          | 回复发件人 ▼ 余信已间,我会尽快回复!                                                                                                    | ž              |
| <b>T</b>    | 传到手机   和留言(语音信箱) %好评 ● 好搜推荐 ──☆ △日结売                                            | □ 我的手机、● 医牛 12 加速器 晶下鉄 PP 64 million allo                                                                                  | ×              |
|             |                                                                                 |                                                                                                    | 1:38<br>5/9/25 |

#### 输入昵称:hit+学号+姓名+学院 例如:hit1190301301张三航天学院

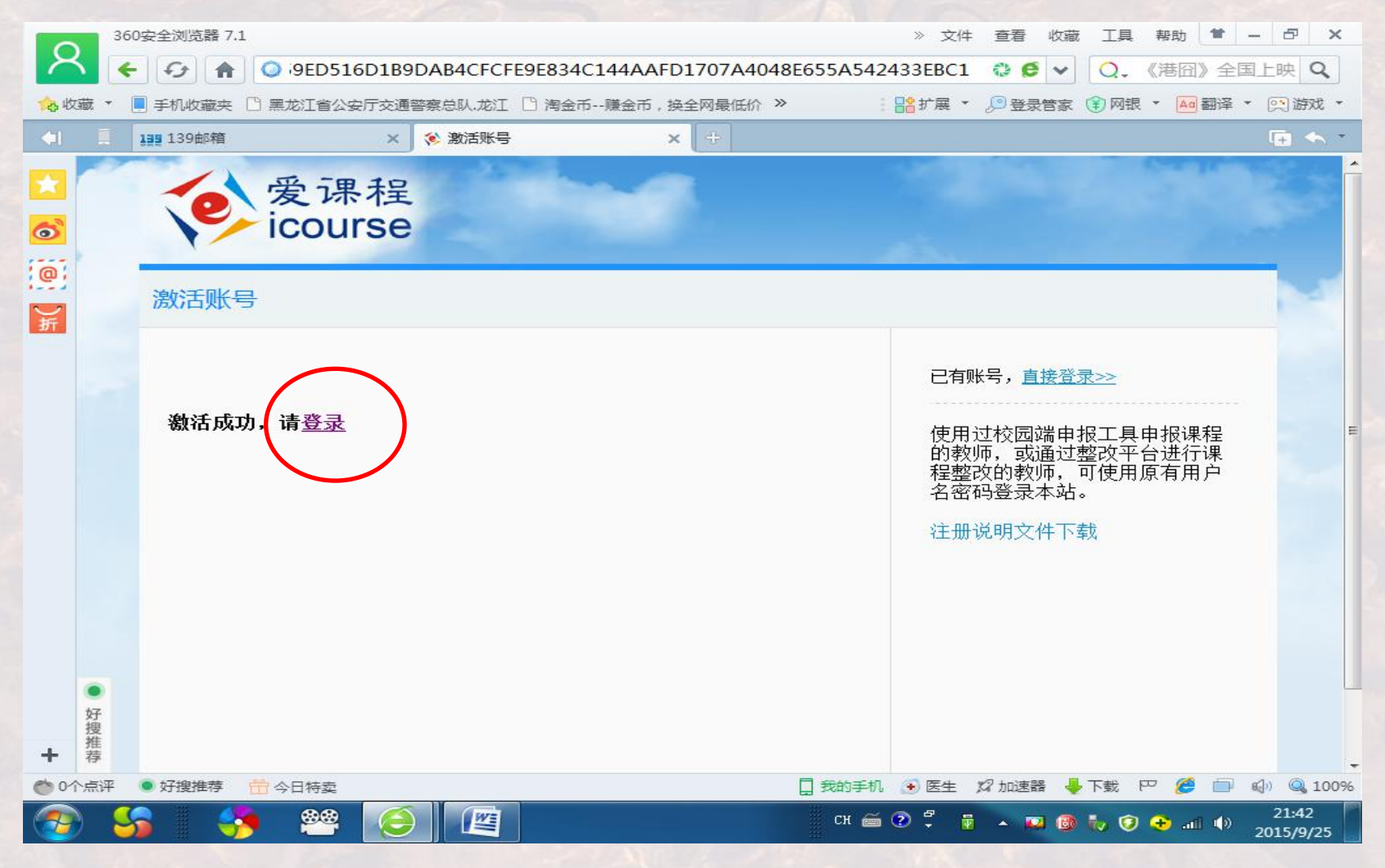

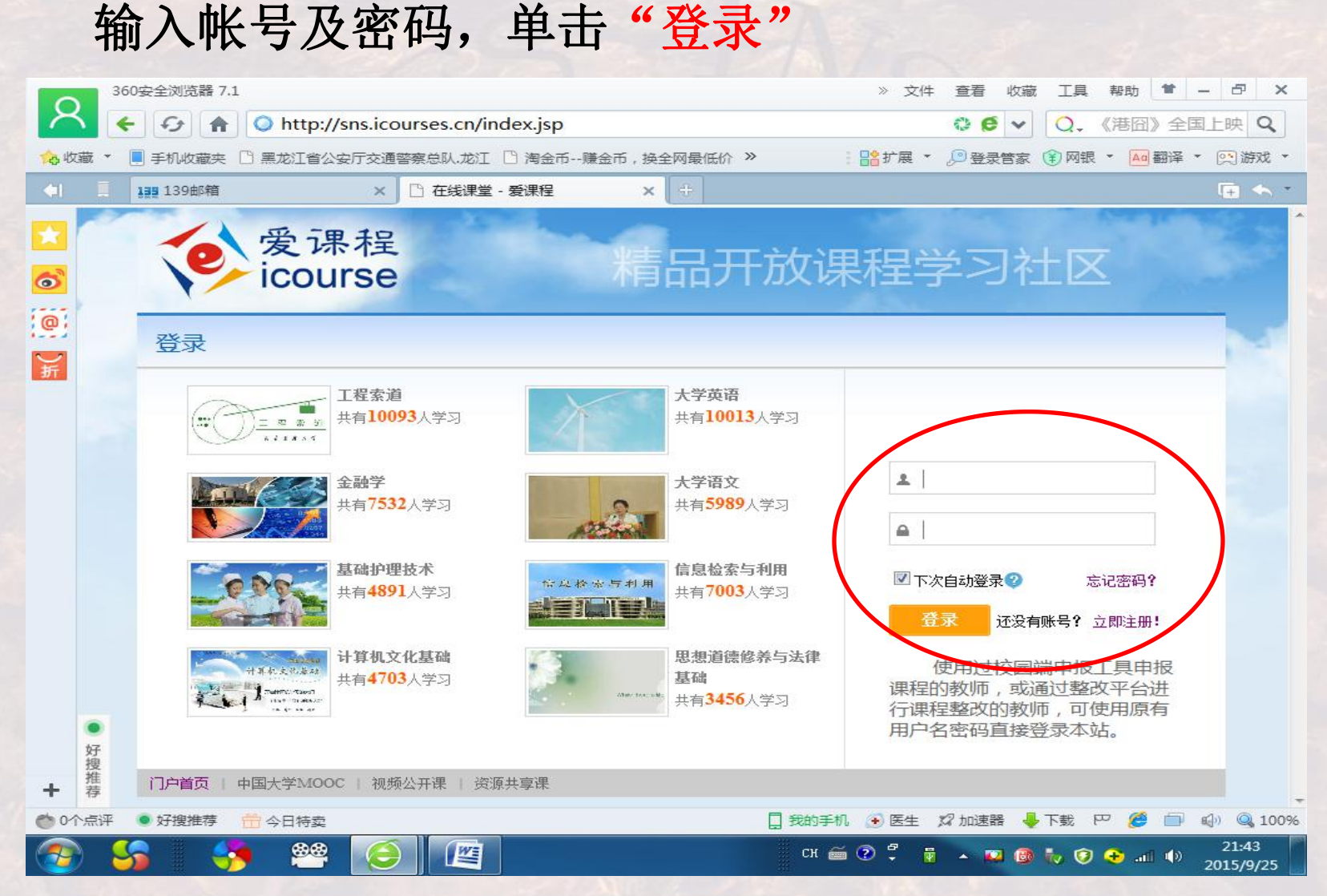

| C                    | 360安全浏览器 7.1                                   |                                     | 》 文件 查看           | 收藏 工具 帮助 🖆                               | - & ×              |
|----------------------|------------------------------------------------|-------------------------------------|-------------------|------------------------------------------|--------------------|
| 1                    | 🔨 🗲 😏 🏦 🔾 ht                                   | tp://sns.icourses.cn/myIndex.action | ê <mark>6</mark>  | ↓ Q. 沙特麦加踩                               | 踏事故                |
| 10 H                 | 牧藏 🔹 📃 手机收藏夹 📋 黑龙江                             | [省公安厅交通警察总队.龙江 🗋 淘金币赚金币,换全网最        | 低价》 🕴 🔡 扩展 🔻 🔎 登录 | きま 👔 网银 🍷 🔤 翻译                           | • 💬 游戏 •           |
| <b>4</b> 1           | 139邮箱                                          | × 🗅 精品开放课程学习社区_精品于 × 🕂              |                   |                                          | 🕞 🛧 -              |
|                      | 360 登录管家 想安                                    | 全保存该网站的密码吗?(若您使用网吧等公共电脑不            | 建议保存) / 安全保存 此网站  | 不再提示                                     | ¢ ×                |
| 6                    | 学习社区                                           | 首页 学友圈 开放课堂 消息 -                    | ۵.<br>            | hit1123420111 设置                         | 换肤 退出              |
| ()<br>()<br>()<br>() | 段 站内信                                          | l                                   |                   | htt                                      | 1123420111<br>学者的证 |
|                      | <ul><li>2 我的发言</li><li>④ 提到我的</li></ul>        | 🙂 表情 @@ 朋友 💽 图片 🚔 视频                |                   | 194                                      | X                  |
|                      | 我的评论                                           |                                     | 还能输入140字 发布       | <b>0 0</b><br>我关注的 关注我的                  | <b>0</b><br>学友     |
|                      | <ul> <li>■ 我的开放课堂</li> <li>□ 我的学习笔记</li> </ul> |                                     |                   | 推荐用户                                     | 换一批                |
|                      | <ul><li>□ 我的答疑解惑</li><li>□ 我的学习资源</li></ul>    | 全部发言                                |                   | [e] [e]                                  | ¢.                 |
|                      | A 公开课学习记录                                      |                                     |                   | 我的课         张平           加关注         加关注 | <b>顾仕荣</b><br>加关注  |
|                      | ★ 我的收藏                                         |                                     |                   | ie xi                                    | 事記                 |
|                      | 好 精彩专题栏目                                       |                                     |                   | wilcox 李文<br>加关注 加关注                     | 天清地明<br>加关注        |
| +                    | 搜<br>推<br>荐                                    | m                                   |                   | (e) 1                                    | -                  |
| 00                   | 个点评 💿 好搜推荐  🛗 今日4                              | 侍卖                                  | 🗍 我的手机 🕥 医生 🞾 加速器 | ようしょう 🦉 🚽 🦉 🗐                            | ه) 🔍 100%          |
| -                    | ) 🍪 🤣                                          |                                     | сн 🧰 🕐 🛱 🔺 🗳      | 2 🚳 🧞 😯 🕂 all 🐠                          | 21:45<br>2015/9/25 |

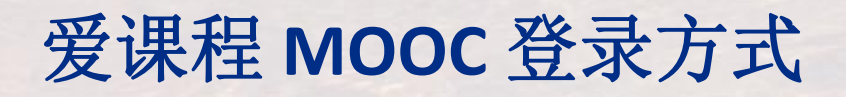

#### 网址: http://www.icourse163.org

|            | 3000       | 00元奖与                                     | 主命。                      | 马上领取       |       |
|------------|------------|-------------------------------------------|--------------------------|------------|-------|
| V 中国大学MOOC | 课程         | 学校 ①学校云                                   | ☐ 客戶端                    | Q 搜索感兴趣的课程 | 登录 注册 |
|            | <b>第</b> - | ーロ大<br>朝不荒废,中国大学MOC<br>college coverse Le | 学的感慨<br>C重磅推出大学先修课程(CAP) | )赤 (       | 登录    |
| 我的奖        |            | 中国教育学会                                    | × 中国大学MOOC               |            |       |
| 今<br>全     |            |                                           |                          |            |       |

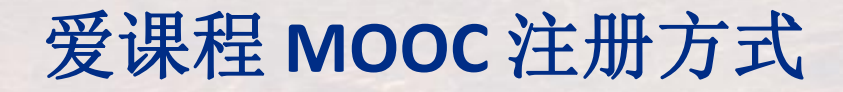

## 单击"使用爱课程网帐号登录" 输入帐号及密码 再单击"登录"

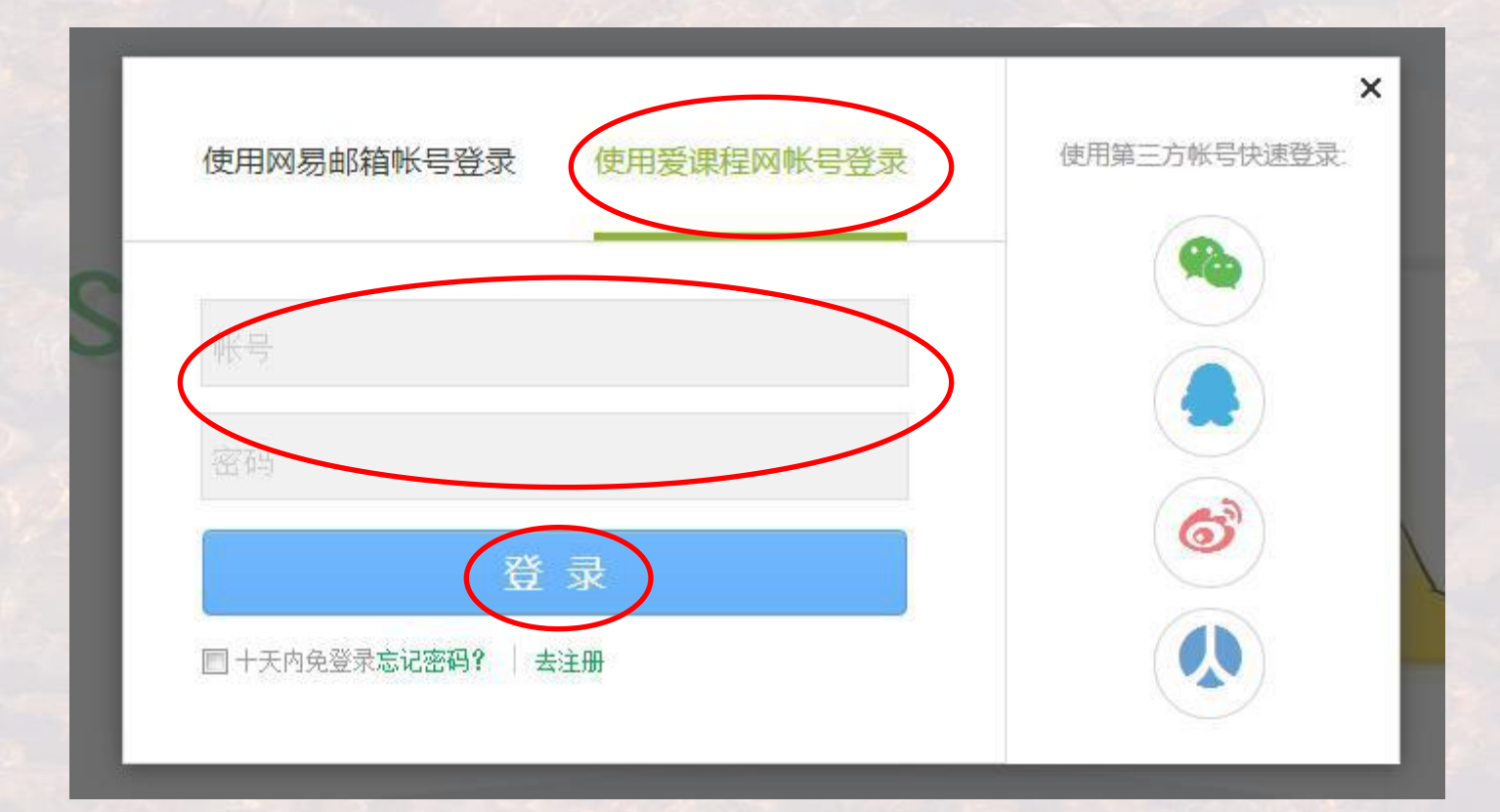

## 爱课程 MOOC 昵称修改方式

#### 鼠标指向绿色机器人图标,单击"设置"

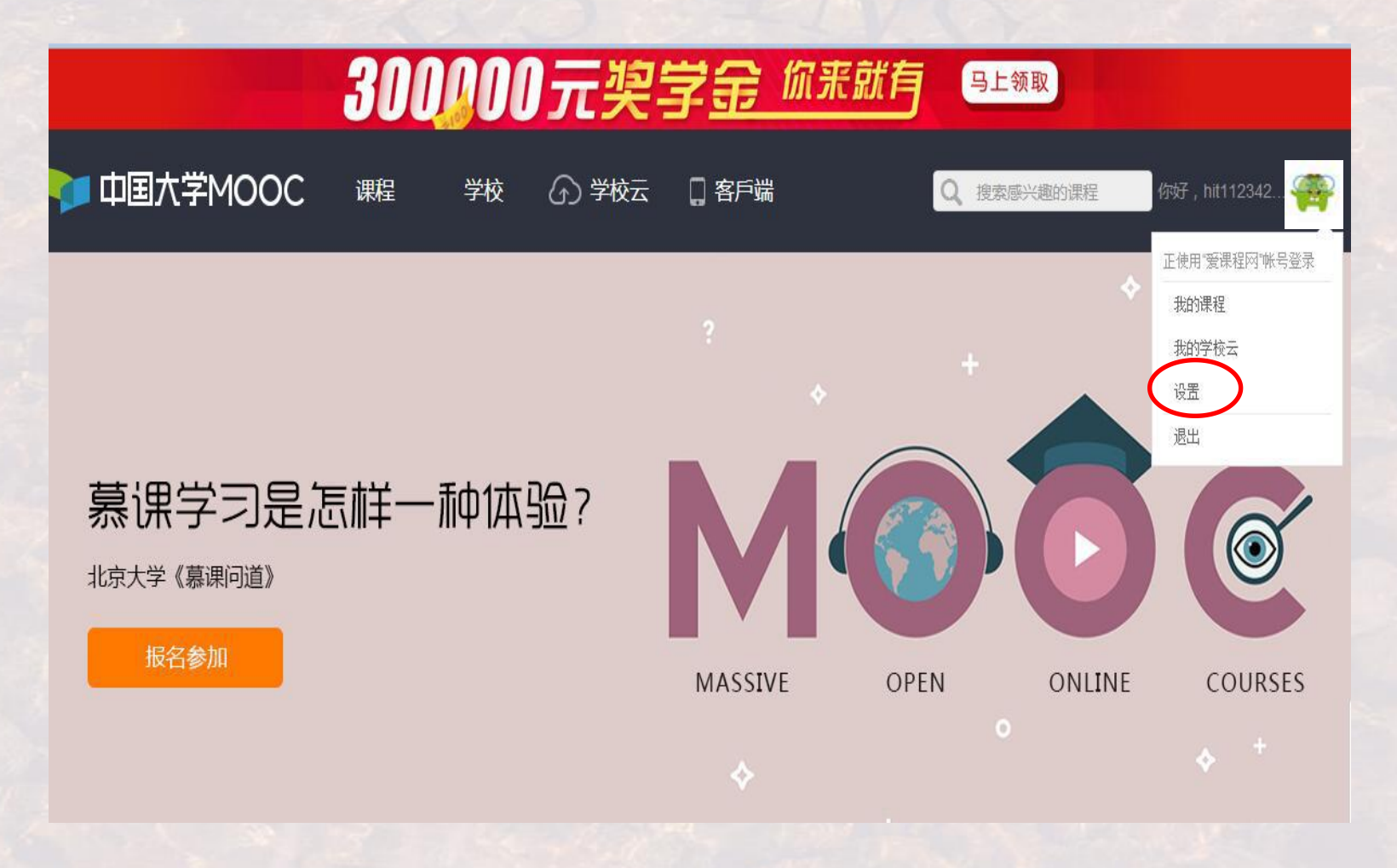

#### 爱课程 MOOC 昵称修改方式

#### 输入相关信息,注意"昵称"应为 hit+学号+姓名+学院, 单击"保存"

| - 中国;     | 大学MOOC(慕: 🗙 🐂 中国大学MOOC(慕: 🗙 🐂 设置_中国大学M               | 00 × 🕨 中国大学MOOC(慕: × 🗣 高校管理_中国大学M × 🕂 📭 🔨 🔻  |
|-----------|------------------------------------------------------|----------------------------------------------|
|           | ● / <sup>★ ● 快</sup> 종 /<br>国大学MOOC <sup>课程</sup> 学校 | ★ ▲ 本 本 本 本 本 本 本 本 本 本 本 本 本 本 本 本 本 本      |
| 资料设置      | 帐号设置                                                 | E.                                           |
| 绝不会以任何    | 何形式向第三方透漏你的身份信息。                                     |                                              |
| * 昵称      | hit1123420111mooc                                    |                                              |
| 真实姓名      | 用于证书上的名称,如不填写,则默认为昵称                                 |                                              |
| 身份证       | 连结 F 你的10 台 自心证 县 现                                  |                                              |
| 学校        | 添加学校                                                 |                                              |
| •         | m                                                    |                                              |
| 个点评 💿 好搜推 | 推荐 (6+) 📅 今日特卖                                       | 🗋 我的手机 🛞 医生 🞾 加速器 🦊 下 多 中 🌙 🧿 🏭 🐁 👕 🔑        |
| ) 🤧       | 🤧 🤗  🖳                                               | CH 🥌 🕐 🛱 🔺 💟 🚳 🧞 🝞 📀ii 🌵 221:24<br>2015/9/25 |

## 进入SPOC课程网址为: http://www.icourses.cn/school/hit

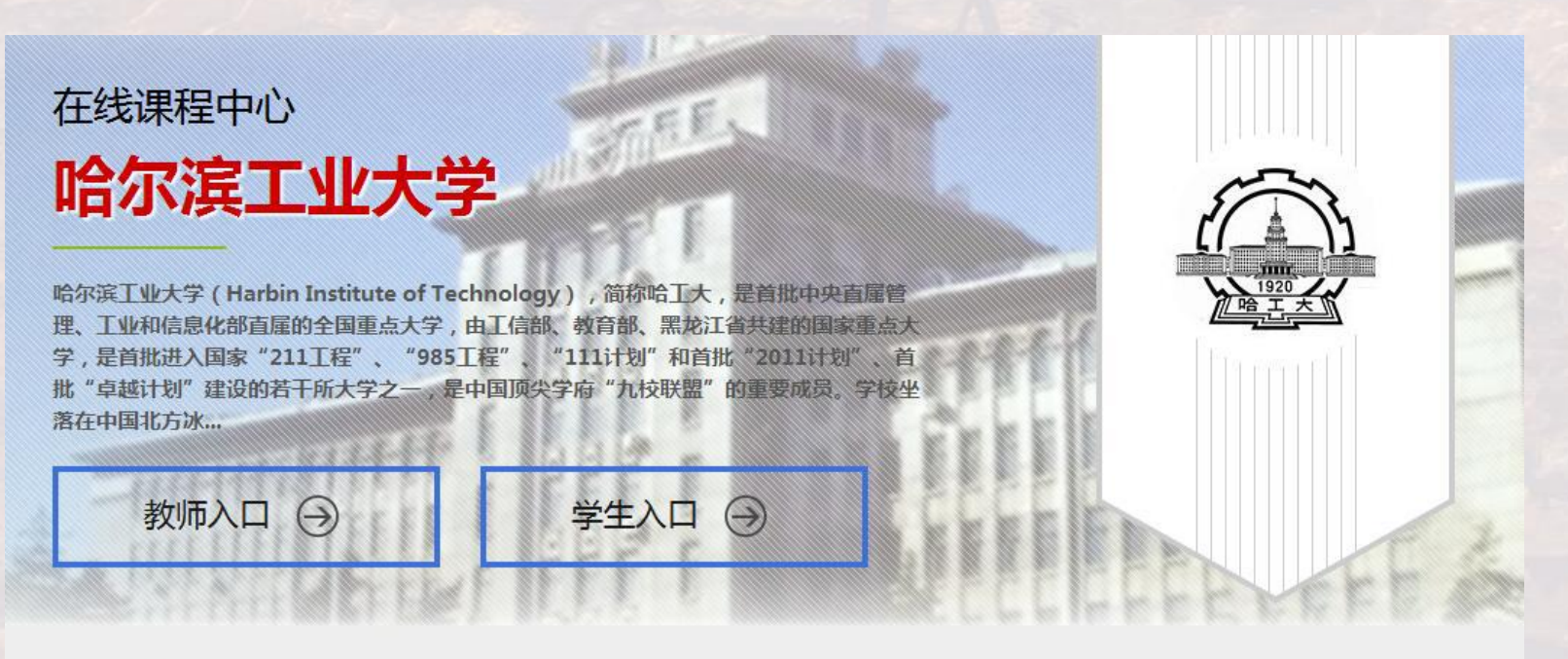

#### MOOC课程

more

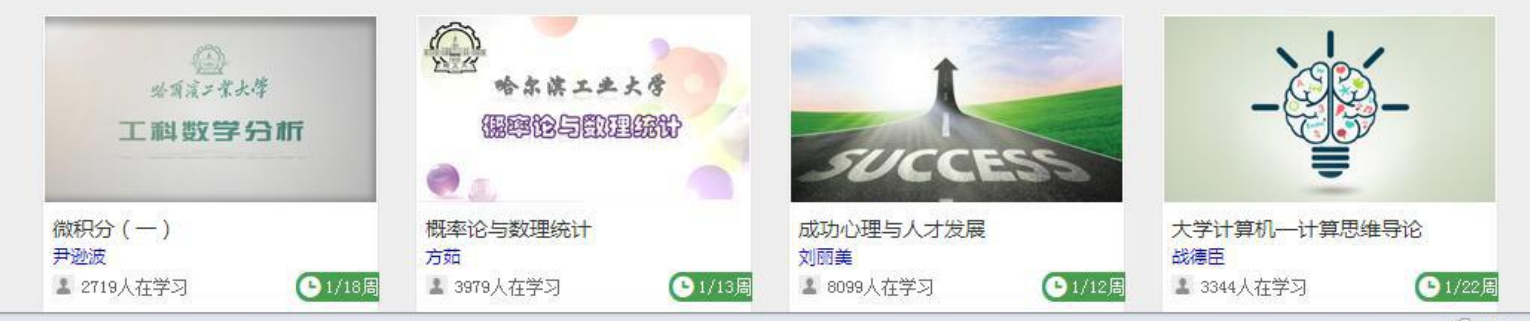

() Andmark

#### 单击"立即认证,开启学习之旅"

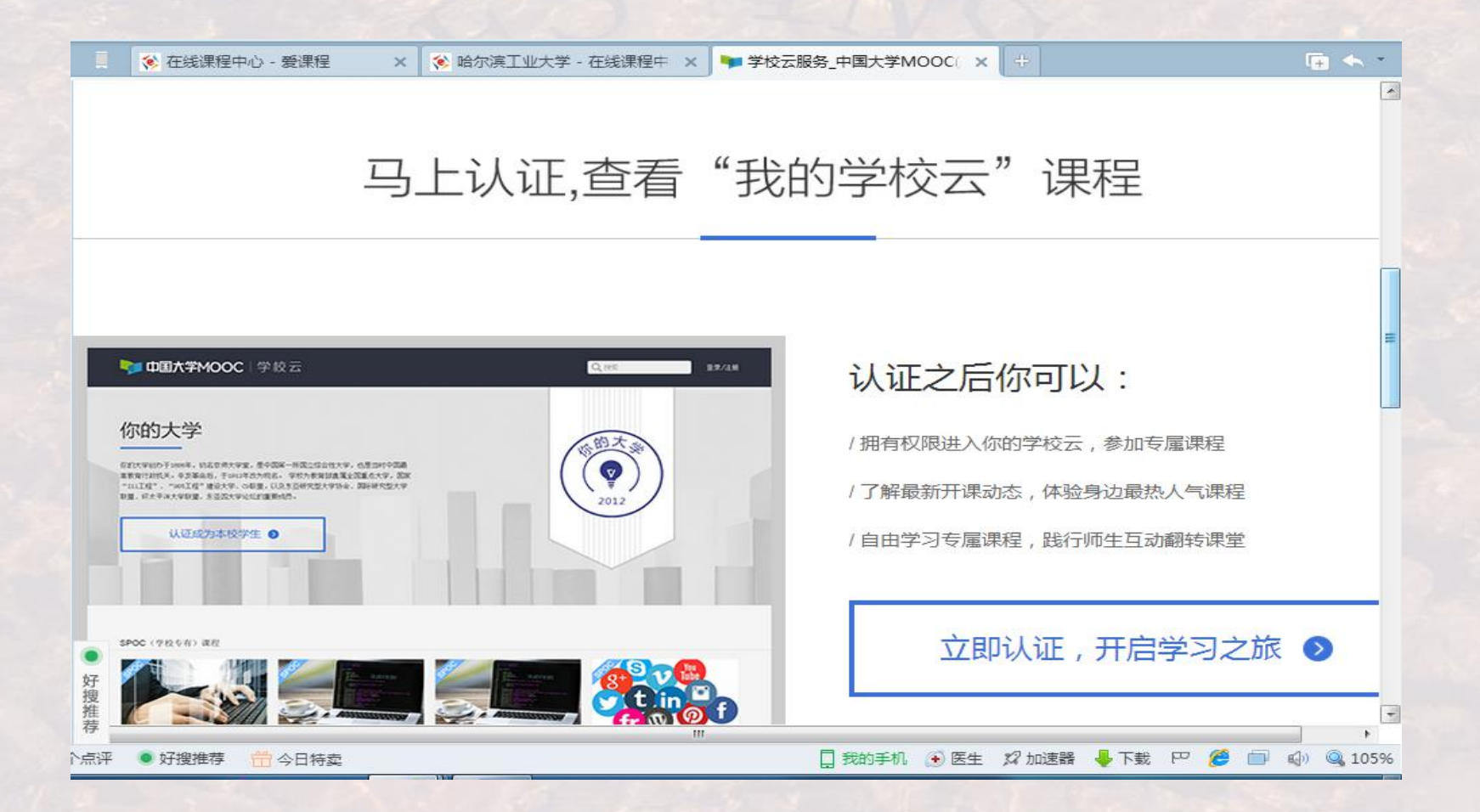

#### 输入相关信息,单击"立即认证"

|                          |       |                |        | ×      |
|--------------------------|-------|----------------|--------|--------|
|                          |       | 立即认证,          | 开启学习之旅 |        |
|                          | ì     | 人证成功后信息将不可修改,诸 | 青认真填写  |        |
|                          | 姓名:   | 请输入你的真实姓名      |        |        |
| <b>■ 000大学MOOC</b>   学校宏 | 所在学校: | 请输入学校的全称,如北京,  | 航空航天大学 |        |
|                          | 学号:   | 请输入你在读学校的学号    |        | 专雇课    |
| U.B.B.S.S.S.             | 认证码:  | 请输入身份证后六位作为认证  | 正码     | 动副转    |
|                          |       |                |        |        |
|                          |       |                | 之即认证   | <br>学习 |

认证码:学号后6位,认证有问题: 86402867 伊老师

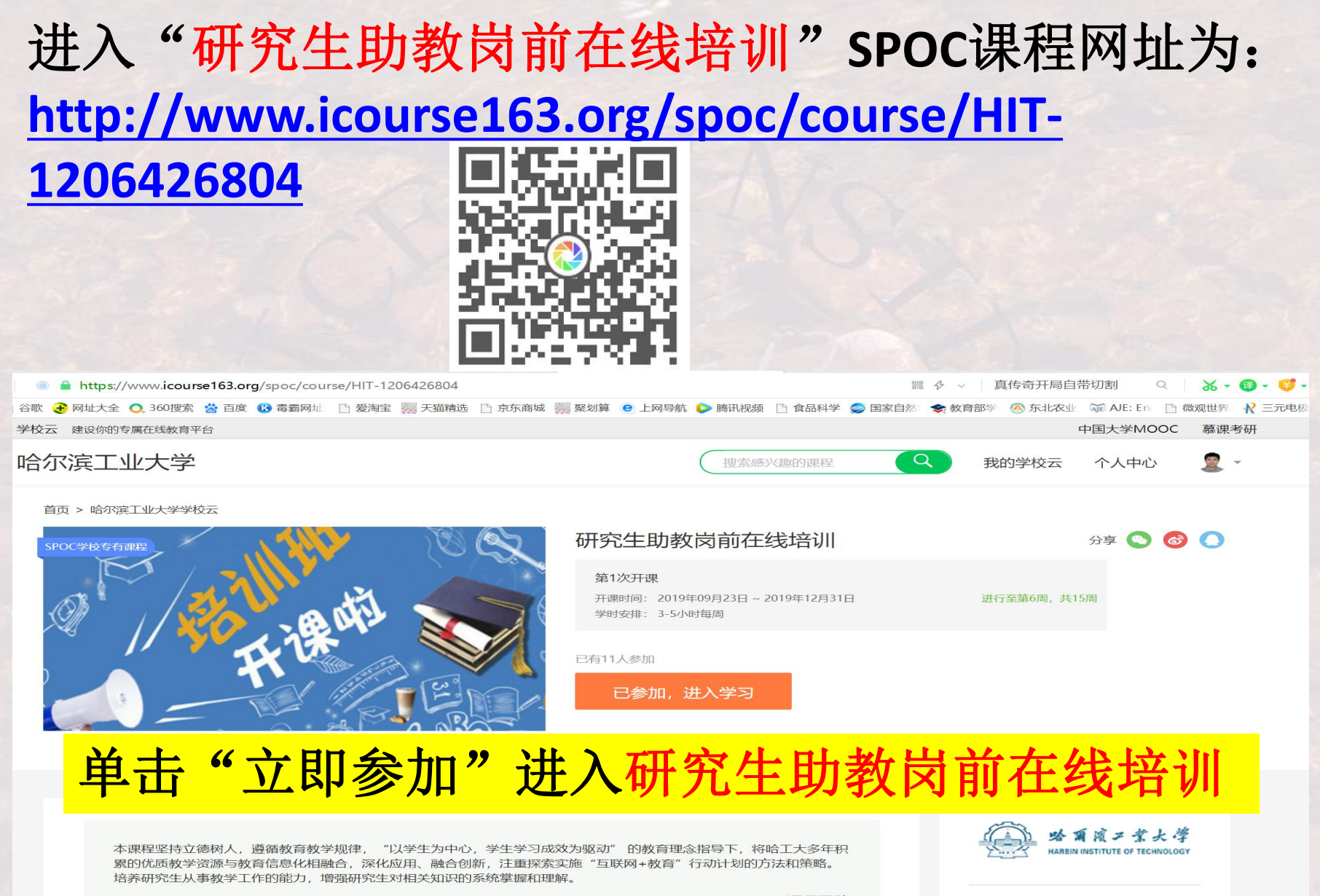

- 课程团队

9位授课老师

#### 进入课程后,单击"开始学习"

学校云 建设你的专属在线教育平台

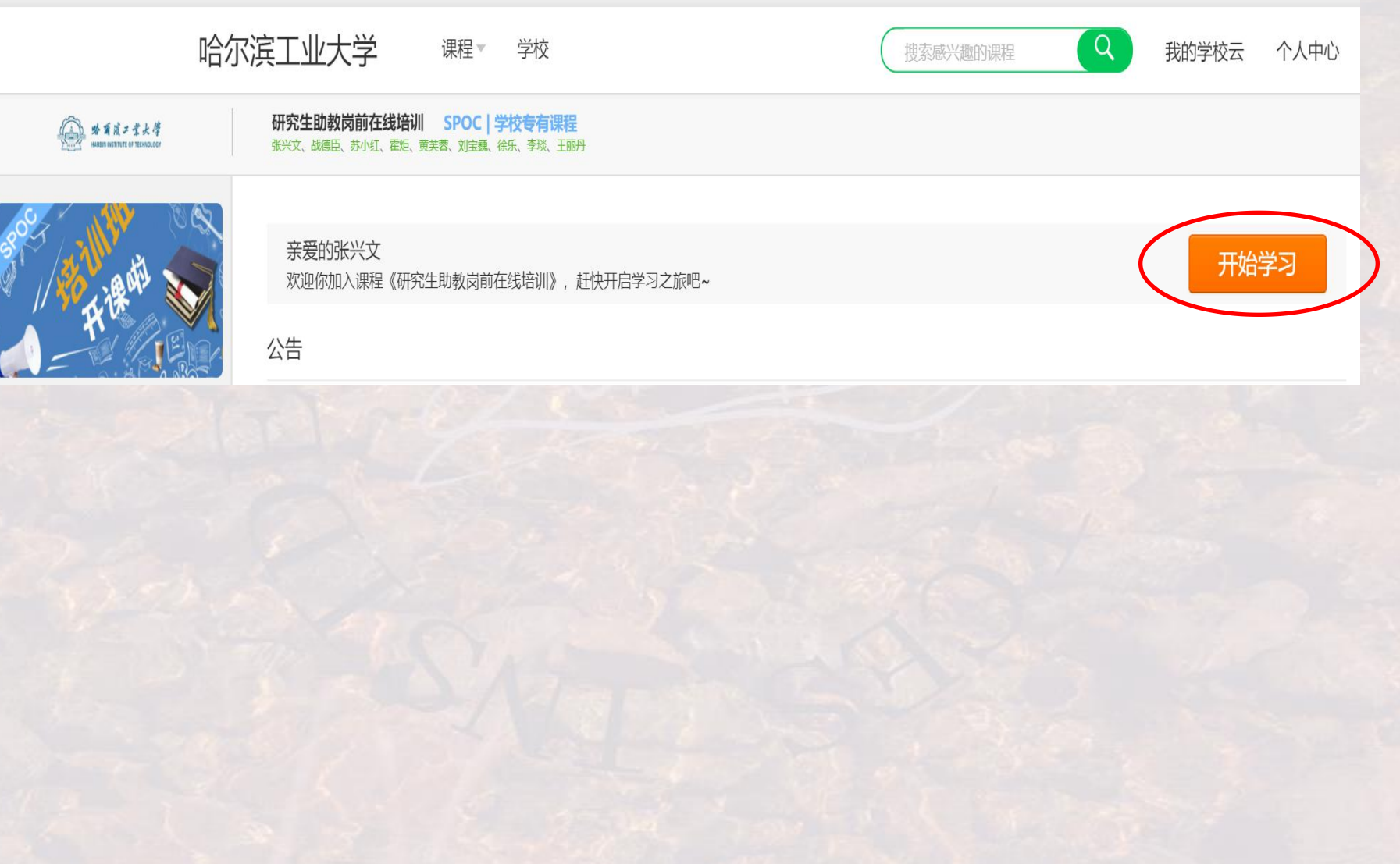

## 本期培训研究生扫码加入 2019秋\_第八期研究生助教培训班

研究生助教在线培训 - 2019秋—第八期研 究生助教培训班

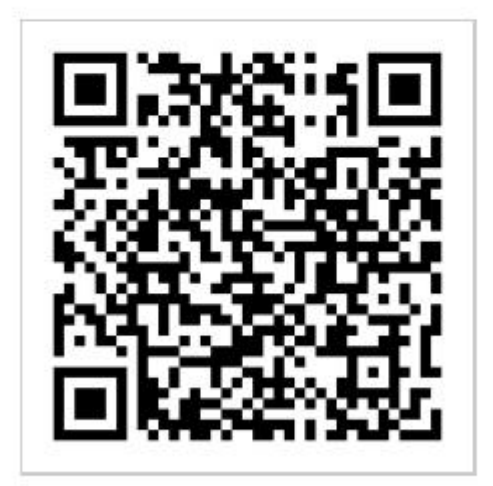